Instructions for Pick Up Patrol: How to enter default plan, absence, late arrival, leave & return or early dismissal

Go to <u>www.pickuppatrol.net</u> Top right, click the parent login button and enter your login credentials

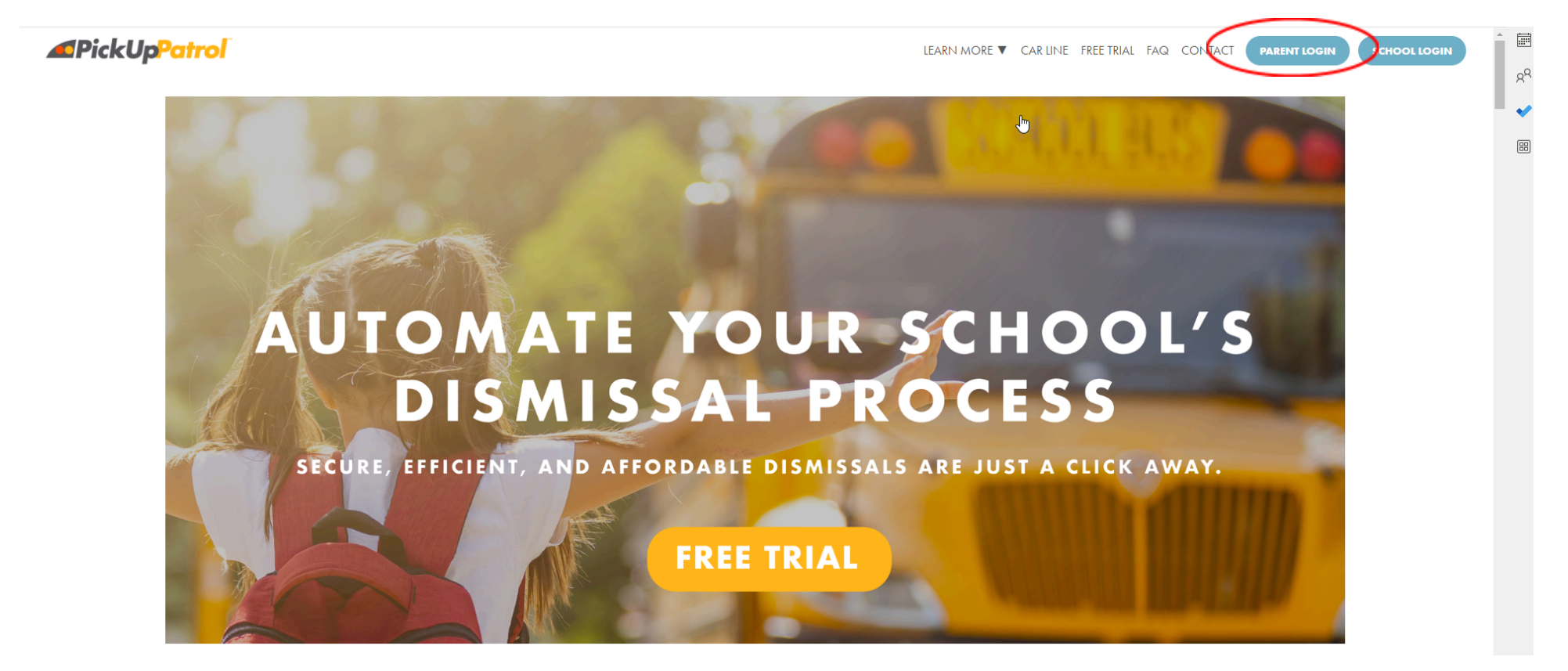

## Instructions for Pick Up Patrol: How to enter default plan, absence, late arrival, leave & return or early dismissal

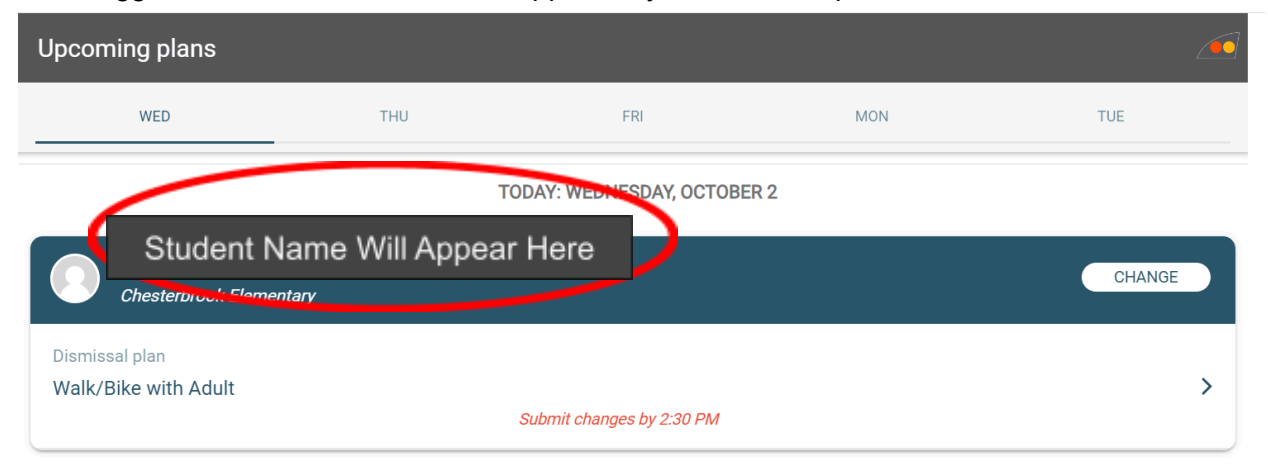

Once logged in, the below window will appear. If you have multiple students, be sure to click on the correct student.

## Click on **Dismissal Plan** just under the student name

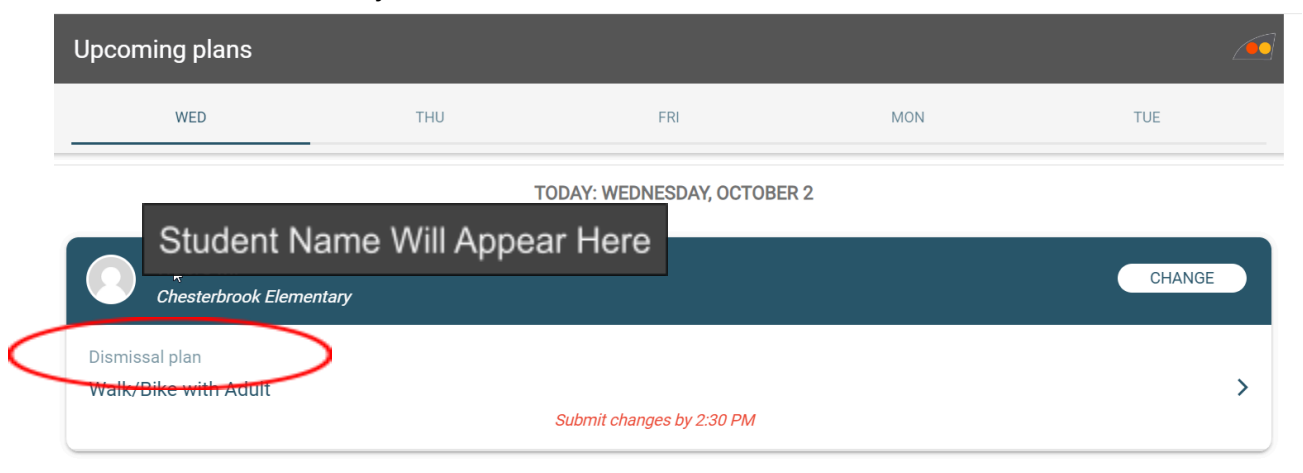

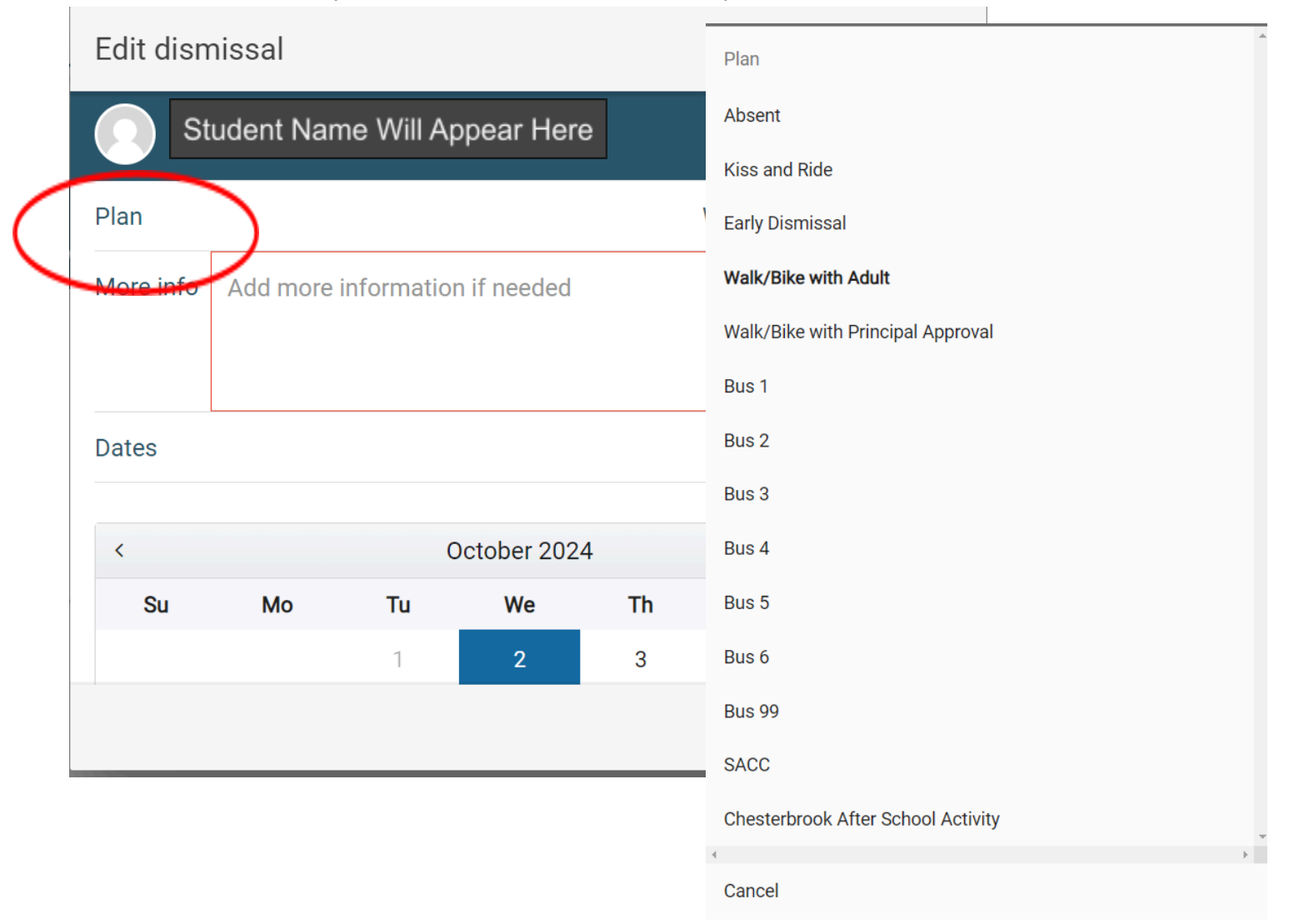

Click on Plan and select your option (absent, late arrival, early dismissal, leave/return etc.)